# IS-UNITY-SNMP 初期設定手順書

本手順書は、GXT3-J UPS のオプションである、IS-UNITY-SNMP/ IS-UNITY-SNMP-DP カードの 初期設定と、コンピュータとのSNMP通信設定の手順書です。

# 内容

| 1. | IS-UNITY-SNMPの固定 IP アドレス設定              | 2 |
|----|-----------------------------------------|---|
| 2. | IS-UNITY-SNMP へ通信するコンピュータの情報登録(SNMP 設定) | 9 |

1. IS-UNITY-SNMPの固定 IP アドレス設定

1-1. ケーブル接続

IS-UNITY-SNMP を GXT3-J UPS に装着し、ストレートケーブルにより、1対1で接続します。 スイッチ等を経由しますと、通信確立に時間がかかる場合があります。

1-2. 設定用コンピュータ (Microsoft Windows)のネットワーク設定

インターネット プロトコル バージョン 4 のプロパティを、[IP アドレスを自動的に取得する]に変更して ください。

(コントロールパネル → ネットワークとインターネット → ネットワークと共有センター → アダプターの設定の変更 → ローカル エリア接続 ⇒ プロパティ )

※1. 本資料では、設定用端末に OS:Windows Server 2012 R2 を使用しております。

| インターネット プロトコル バー                                                        | ジョン 4 (TCP/IPv4)のプロパティ                             |
|-------------------------------------------------------------------------|----------------------------------------------------|
| 全般<br>代替の構成<br>ネットワークでこの機能がサポートされている<br>きます。サポートされていない場合は、ネット<br>てください。 | 5場合は、IP 設定を自動的に取得することがで<br>トワーク管理者に適切な IP 設定を問い合わせ |
| ● IP アドレスを自動的に取得する(0)                                                   | la la la la la la la la la la la la la l           |
| 〇 次の IP アドレスを使う(S):                                                     | 20                                                 |
| IP アドレス(I):                                                             | k                                                  |
| サブネット マスク(U):                                                           | 4 X 4                                              |
| デフォルト ゲートウェイ(D):                                                        | e e e                                              |
| ● DNS サーバーのアドレスを自動的に                                                    | 取得する(B)                                            |
| ─○ 次の DNS サーバーのアドレスを使う                                                  | ò(E):                                              |
| 優先 DNS サーバー(P):                                                         | • • •                                              |
| 代替 DNS サーバー(A):                                                         | * * *                                              |
| □終了時に設定を検証する(L)                                                         | 詳細設定(V)                                            |
|                                                                         | OK キャンセル                                           |

図 1 設定用コンピュータ TCP/IP v4 設定

 1-3. IPv4 アドレスの自動構成機能 (APIPA) により、コンピュータは通信設定を自動的にネゴシエートします 自動構成 IPv4 アドレスは、[169. 254. x. x]となります。
 コマンドプロンプトを開き、[ipconfig]と入力し、[Enter]を押します。
 これには約1分かかる場合があります。

| 管理者: C:¥Windows¥system32¥cmd.exe                                                                                                    |   |
|----------------------------------------------------------------------------------------------------|---|
| へ<br>イーサネット アダプター イーサネット 2:                                                                                                    | ^ |
| メディアの状態 メディアは接続されていません<br>接続固有の DNS サフィックス:                                                                                          |   |
| イーサネット アダプター イーサネット:<br>接続固有の DNS サフィックス:                                                                                            |   |
| <u>リンクローカル IPv6 アドレス</u> : fe80::3c15:f565:2e1b:43ff%12<br>自動構成 IPv4 アドレス: 169.254.67.255<br>サブネット マスク: 255.255.0.0<br>デフォルト ゲートウェイ: |   |
| Tunnel adapter isatap.{122516B7-5D51-4C1E-A8AC-748877043681}:                                                                        |   |
| メディアの状態                                                                                                    |   |
| C:¥Users¥Administrator>                                                                                                    |   |
|                                                                                                    | ~ |

図 2 コマンドプロンプト ipconfig 実行結果画面

## 1-4. IS-UNITY-SNMP にアクセス

Web ブラウザを開き、URL 入力欄に[169.254.24.7] (IS-UNITY-SNMP の自動構成 IP アドレス)を入力します。 IS-UNITY-SNMP の TOP 画面が表示されます。[Communications] タブをクリックします。 数分かかる場合があります。

|                                                                                  |                                          |                                                                                                    | _ <b>0</b> ×                             |
|----------------------------------------------------------------------------------|------------------------------------------|----------------------------------------------------------------------------------------------------|------------------------------------------|
| C C C A http://169.254.24.7/defau                                                | lt.ht 🔎 👻 🖉 🦉 Vertiv IntelliSlo          | t Web Card ×                                                                                                    | 俞 太 梁                                    |
| $\mathbf{i}$                                                                     |                                          |                                                                                                    | an an an an an an an an an an an an an a |
| VERTIV.                                                                          | GXT3-1500RT100J Co                       | ommunications                                                                                                    | Liebert®                                 |
|                                                                                  | Summary:                                 | Updated: Fel                                                                                                    | bruary 7, 2018 02:27:31PM                |
| Identification                                                                   |                                          |                                                                                                    |                                          |
| Uninitialized<br>Uninitialized<br>Uninitialized                                  |                                          |                                                                                                    |                                          |
| Status                                                                           | ×14                                      |                                                                                                    |                                          |
| GXT3-1500RT100J<br>Normal Operation<br>Communications<br>Normal Operation        | InputL-N102.0 VACAmps0.6 A ACFreq49.9 Hz | Output           L-N         98.0 VAC           Amps         0.0 A AC           Load         2 %           VA         33 VA           Watts         0 W |                                          |
| GXT3-1500RT100J                                                                  | Battery                                  | Freq 49.9 Hz                                                                                                    |                                          |
| Summary >><br>Active Events<br>Downloads<br>Input<br>Bypass<br>Battery<br>Output | Voltage<br>Charge<br>Time Remaining      | 56 VDC   Legend     78 %   Normal     320 min   Absent                                                                                                  |                                          |
| System                                                                           | Active Events:                           | Updated: Fel                                                                                                    | bruary 7, 2018 02:27:31PM                |
|                                                                                  | Edit Save Cancel                         |                                                                                                    | Select all                               |
|                                                                                  | No Active Events                         |                                                                                                    |                                          |
|                                                                                  |                                          |                                                                                                    |                                          |

図 3 IS-UNITY-SNMP TOP 画面

### 1-5. IP アドレスの割り当て設定メニュー

画面左下の[Communications] の[Summary]より、[Configuration]->[Network]->[IPv4]と進み、 IPv4 Settings の画面より、[Edit]ボタンをクリックします。

| ♥                                                                                  |                                |                               |         |
|------------------------------------------------------------------------------------|--------------------------------|-------------------------------|---------|
| VERTIV.                                                                            | GXT3-1500RT100J Communications | U                             | Lieb    |
|                                                                                    | IPv4:                          | Updated: February 7, 2018 02: | 27:54PM |
| Identification                                                                     | Settings                       | Edit Sve Cancel               | Units   |
| Ininitialized                                                                      | IPv4 Protocol                  | ✓ enabled                     |         |
| Ininitialized                                                                      | IP Address Method              | DHCP                          |         |
|                                                                                    | Static IP Address              |                               |         |
| Status                                                                             | Subnet Mask                    | 255.255.255.0                 |         |
| XT3-1500RT100J<br>Normal Operation                                                 | Default Gateway                |                               |         |
| ommunications                                                                      | DNS Server Address Source      | Automatic 🗸                   | *       |
| ormai Operation                                                                    | Primary DNS Server             |                               |         |
|                                                                                    | Secondary DNS Server           |                               |         |
| Communications Summary Active Events Configuration Configuration User Network IPV4 | ^<br>₽¢                        |                               |         |

図 4 IS-UNITY-SNMP Communications タブ画面

1-6. 管理者ユーザーでログイン。

Username と Password に[Liebert]と入力し、[Login]ボタンをクリックします。 管理者ユーザーのデフォルトの ID とパスワードは[Liebert]になります。 ※グレーアウトされていた項目が設定変更可能になります。

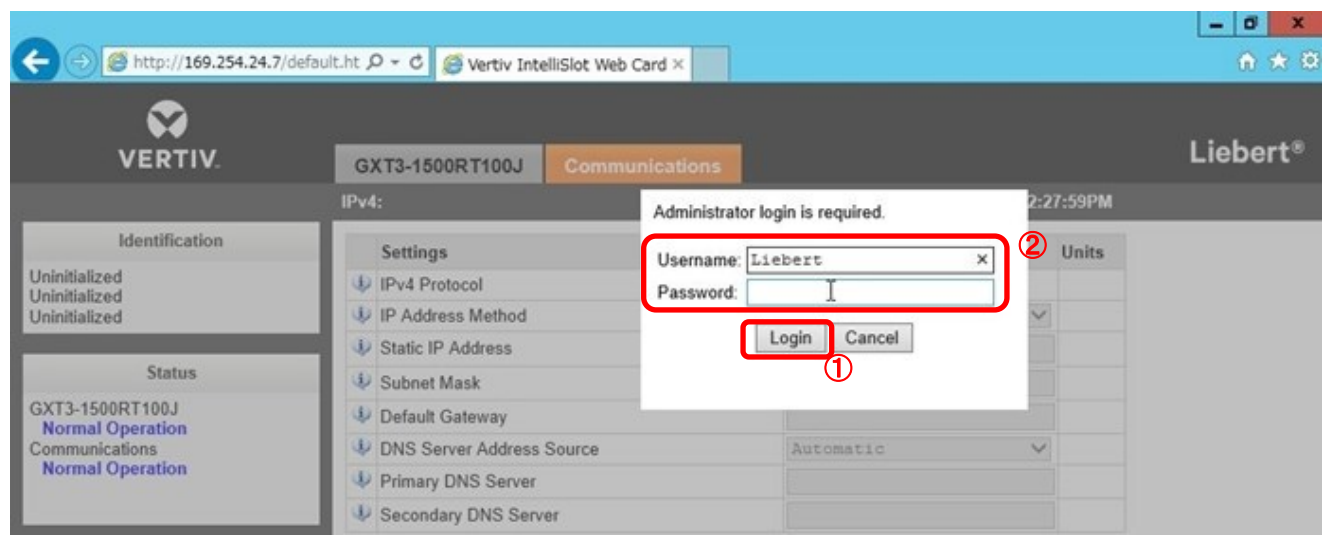

図 5 IS-UNITY-SNMP IPv4 管理者ユーザログイン画面

#### 1-7. IP アドレスの割り当て

下記項目を使用環境に合わせ設定し、[Save]ボタンをクリックします。

IS-UNITY-SNMP の再起動後、設定が反映されますという内容(英語)のポップアップメッセージが表示されます。

※図7の IP アドレス設定値は、設定例となります。

Static IP Address · Subnet Mask · Default Gateway

DNS Server Address Source 
 Primary DNS Server 
 Secondary DNS Server

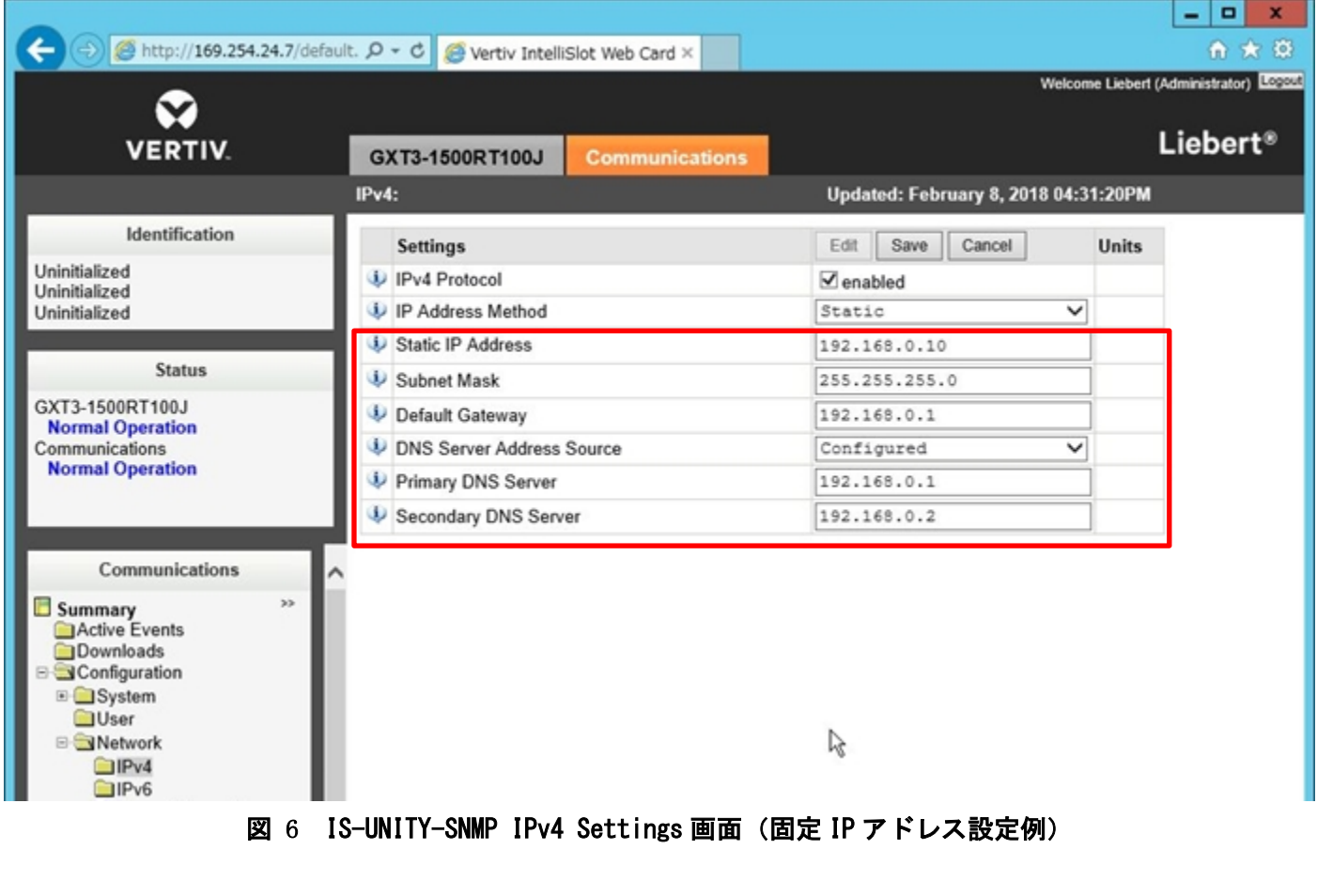

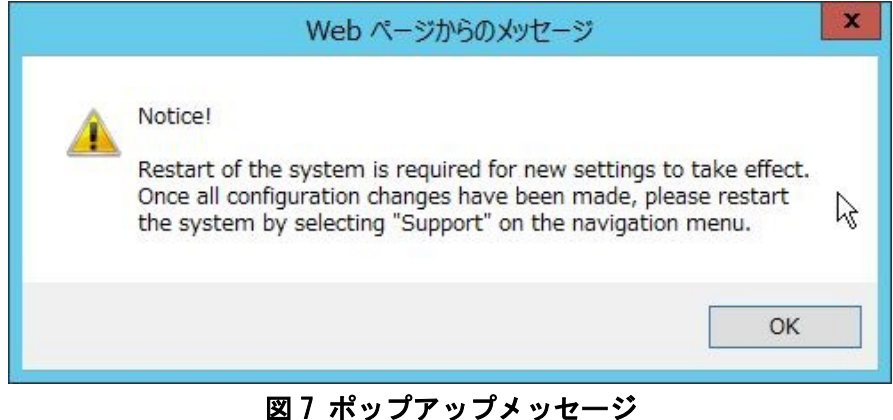

6/12

#### 1-8. 固定 IP アドレス設定後、IS-UNITY-SNMP の再起動

画面左下の[Communications] の[Summary]の[Support]をクリックし、[Support]の画面になりましたら、 [Commands]の[Enable]をクリックします。リスタートコマンドが実行可能になります。

[Commands]内、[Restart Card]の[Restart]をクリックします。

再起動確認のポップアップメッセージが表示されます、[OK]ボタンをクリックします。

#### 再起動には、最大約10分かかります。

再起動後、IP アドレスの変更内容が反映されます。

Web ブラウザのURL 入力欄に設定した固定 IP アドレスを入力し、IS-UNITY-SNMP ヘアクセスしてください。

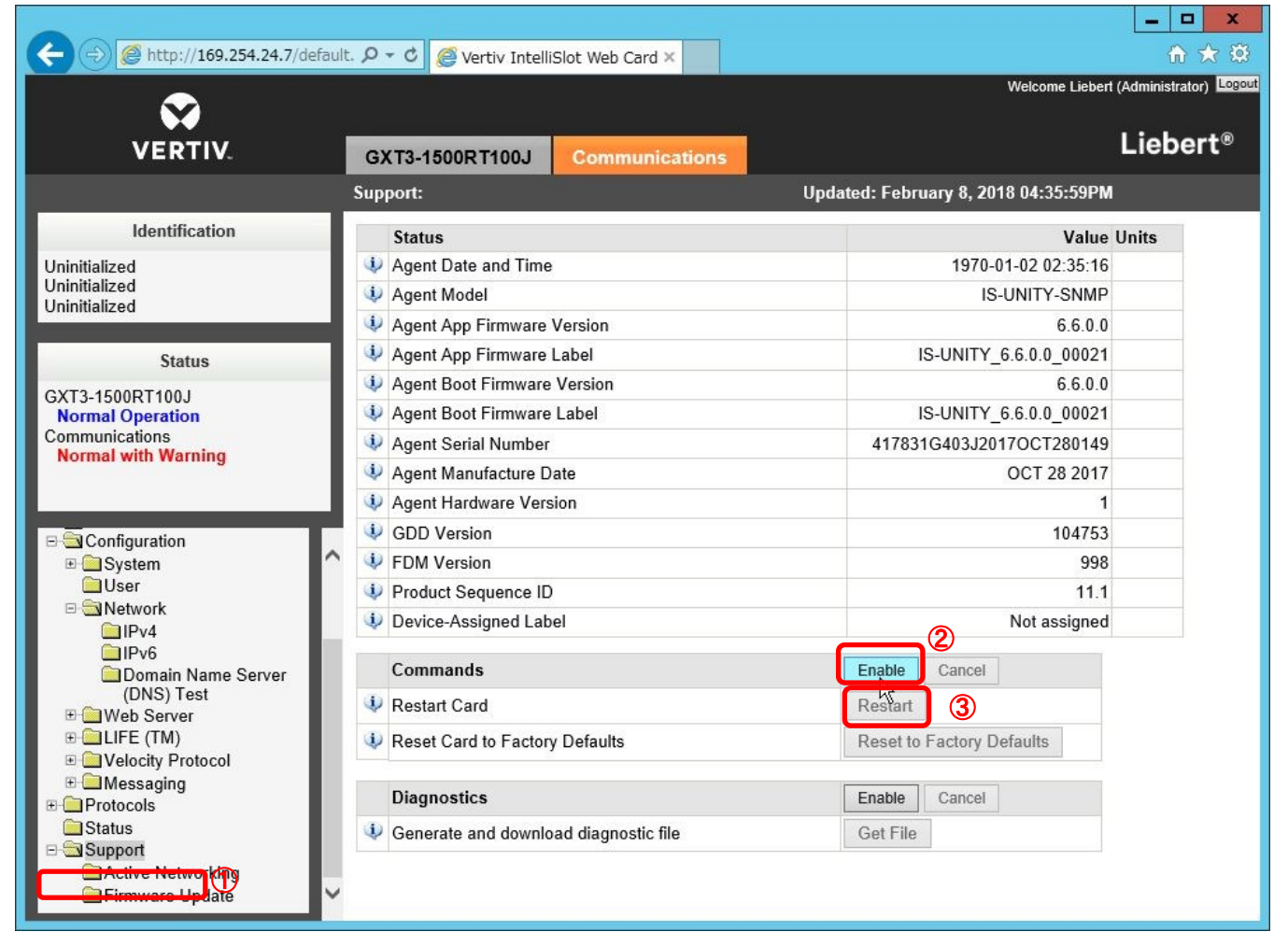

図8 IS-UNITY-SNMP [Support]タブ画面

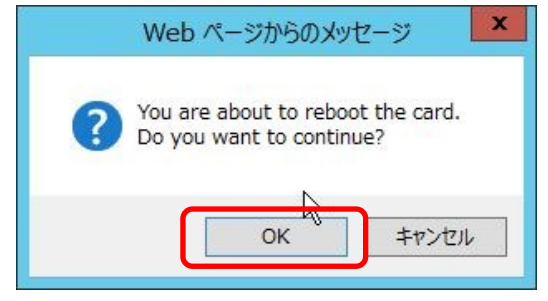

図9 ポップアップメッセージ 再起動確認

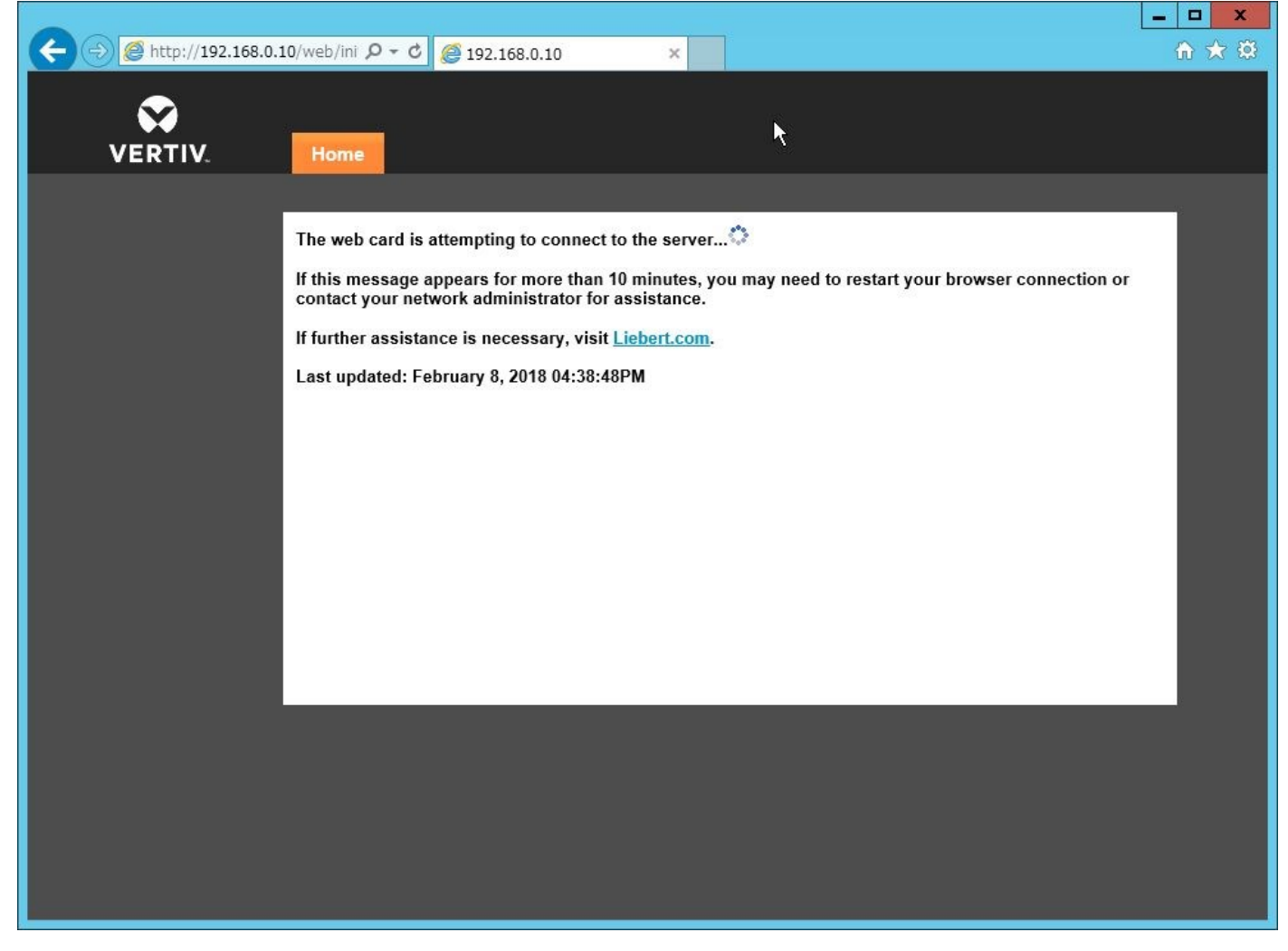

#### 図 10 IS-UNITY-SNMP 再起動中の画面

2. IS-UNITY-SNMP へ通信するコンピュータの情報登録(SNMP 設定)

2-1. Web ブラウザの URL 入力欄に設定した固定 IP アドレスを入力し、IS-UNITY-SNMP ヘアクセスし、 [Communications]タブをクリックします。

画面左下の[Communications] の[Summary]より、[Protocol]->[SNMP]->[SNMPv1/v2c Access(20)]と進み、 右側の画面が、[SNMPv1/v2c Access: Table]になりましたら、[SNMPv1/v2c Access [1]]をクリックします。

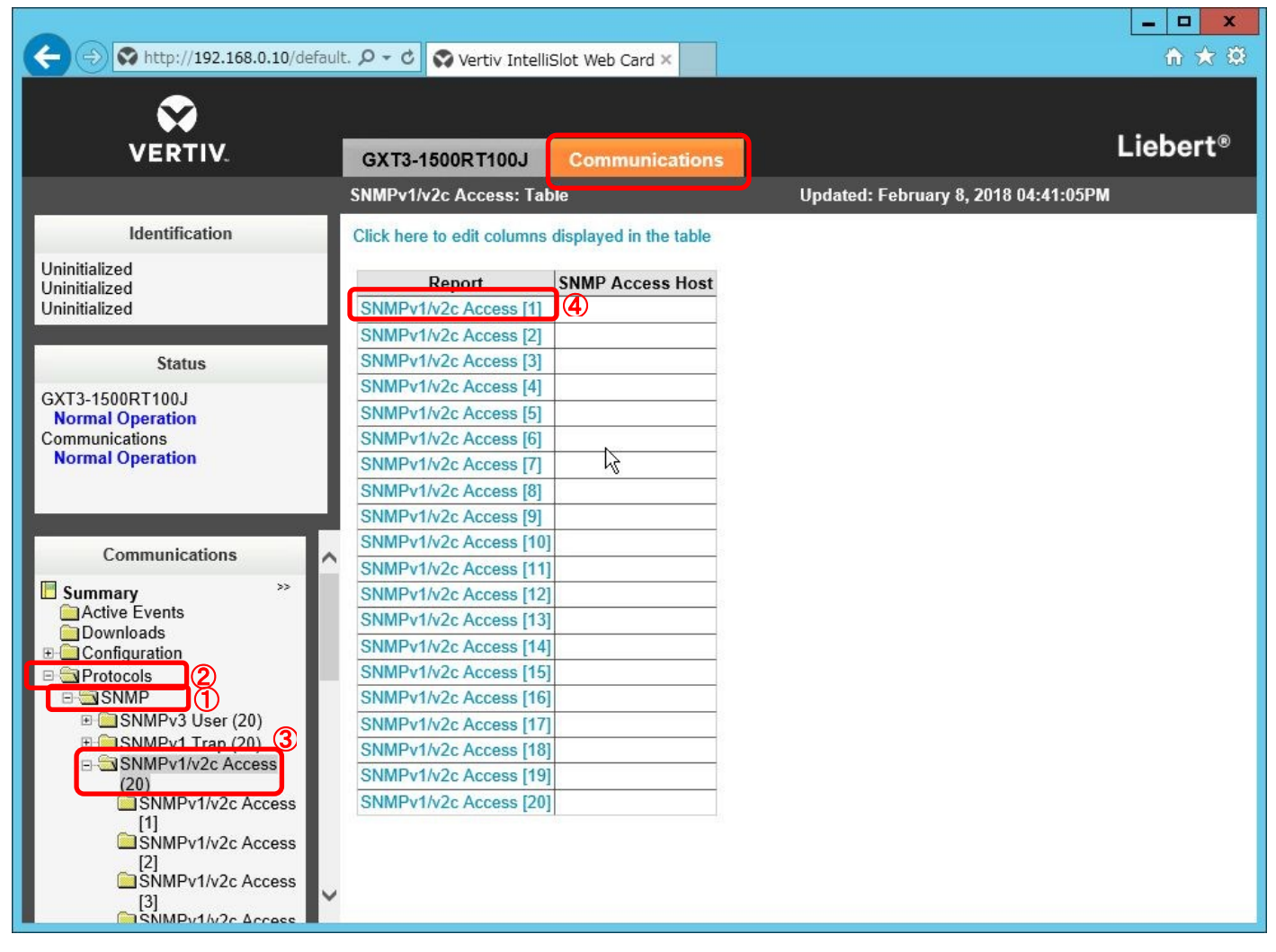

図 11 IS-UNITY-SNMP SNMPv1/v2c Access:Table 画面

2-2. [SNMPv1/v2c Access [1]] の画面になりましたら、[Edit]ボタンをクリックします。

| VERTIV.                                                                   | GX  | (T3-1500RT100J       | Communications |       |          |               |            | Liebert® |
|---------------------------------------------------------------------------|-----|----------------------|----------------|-------|----------|---------------|------------|----------|
|                                                                           | SNM | IPv1/v2c Access [1]: |                | Updat | ed: Febr | ruary 8, 2018 | 04:41:15PI | м        |
| Identification                                                            |     | Settings             |                | Edit  | Save     | Cancel        | Units      |          |
| Uninitialized                                                             | ٩   | SNMP Access Host     |                |       |          |               |            |          |
| Ininitialized                                                             | ÷   | SNMP Access Type     |                | Read  | Only     |               | ~          |          |
| Status                                                                    | 4   | SNMP Access Comm     | nunity String  |       | ****     |               |            |          |
| GXT3-1500RT100J<br>Normal Operation<br>Communications<br>Normal Operation |     |                      |                |       |          |               |            |          |

2-3. 管理者ユーザーのログインが求められ、ログイン画面が表示されます。 [Username]と[Password]に[Liebert]と入力し、[Login]ボタンをクリックします。

管理者ユーザーのデフォルトの ID とパスワードは[Liebert]になります。

※グレーアウトされていた項目が設定変更可能になります。

| C 🔿 😯 http://192.168.0.10/defau        | ult.ht 🔎 🗝 🖒 🐼 Vertiv IntelliSlot Web | Card ×                           | ☆☆ 🕸      |
|----------------------------------------|---------------------------------------|----------------------------------|-----------|
| VEDTIV                                 |                                       |                                  | Liebert®  |
| VERTIV.                                | GX 13-1500R 1100J Commu               | inications                       |           |
|                                        | SNMPv1/v2c Access [1]:                | Administrator login is required. | 5:41:11PM |
| Identification                         | Settings                              |                                  |           |
| Uninitialized                          | SNMP Access Host                      | Username: Liebert                | <i>C</i>  |
| Uninitialized<br>Uninitialized         | SNMP Access Type                      | Password:                        |           |
|                                        | SNMP Access Community String          | Login Cancel                     |           |
| Status                                 |                                       |                                  |           |
| GXT3-1500RT100J                        |                                       |                                  |           |
| Normal Operation<br>Communications     |                                       |                                  |           |
| Normal Operation                       |                                       |                                  |           |
|                                        |                                       |                                  |           |
|                                        |                                       |                                  |           |
| Communications                         | <b>`</b>                              |                                  |           |
| Summary >>                             |                                       |                                  |           |
| Downloads                              |                                       |                                  |           |
| Configuration                          |                                       |                                  |           |
| B SNMP                                 |                                       |                                  |           |
|                                        |                                       |                                  |           |
| SNMPv1 Irap (20)     SNMPv1/v2c Access |                                       |                                  |           |
| (20)                                   |                                       |                                  |           |
| [1]                                    |                                       |                                  |           |
| ISNMPv1/v2c Access                     |                                       |                                  |           |
| SNMPv1/v2c Access                      |                                       |                                  |           |
| SNMPv1/v2c Access                      |                                       |                                  |           |

株式会社アンペール 情報機器部 サポート Gr 2018/12/5 Rev.1

2-4. [SNMP Access Host]に SNMP 登録する端末の IP アドレスを入力し、[Save]ボタンをクリックします。
 [Save]ボタンクリック後、再起動後、設定が反映されますという内容(英語)のポップアップメッセージが表示されます。

1-8. 同様の手順で IS-UNITY-SNMP の再起動を行ってください。

※[SNMP Access Community String]はデフォルト値が設定されています。

デフォルトの[SNMP Access Community String]は[LiebertEM]になります。

MultiLinkのデフォルトのコミュニティ名も[LiebertEM]になります。

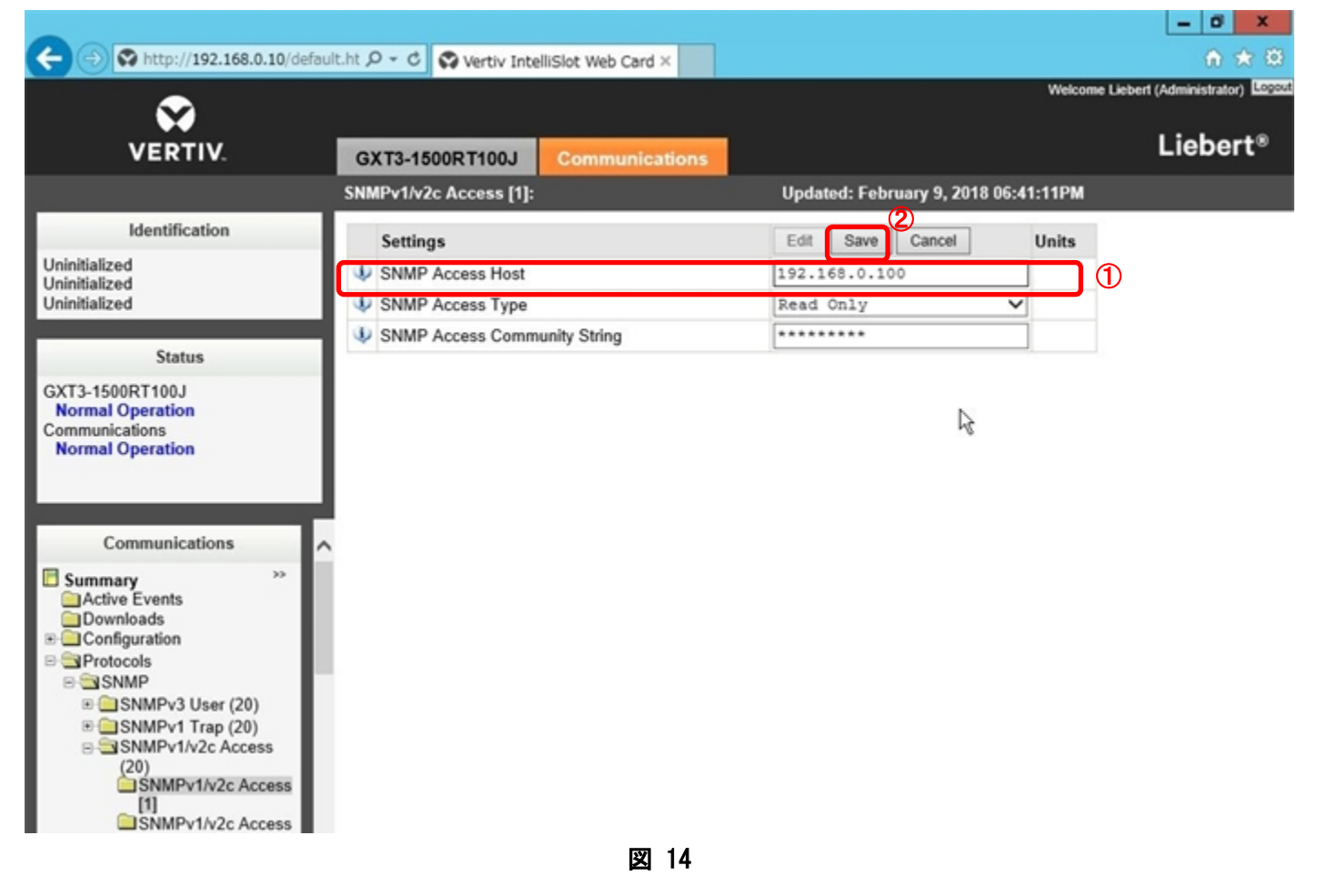

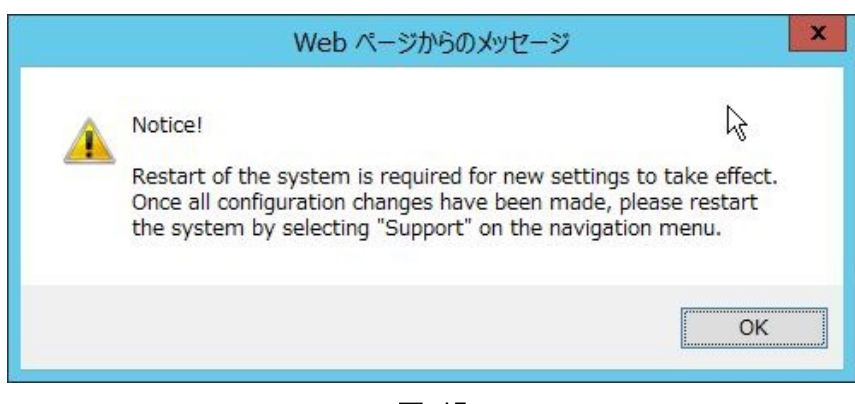

2-5. 複数の端末を登録する場合は、[SNMPv1/v2c Access[2]~[20]]に、[SNMPv1/v2c Access[1]]と同様に設定 を行ってください。

※[SNMPv1/v2c Access [2]]には、[SNMP Access Community String]がデフォルトで設定されておりません ので入力してください。

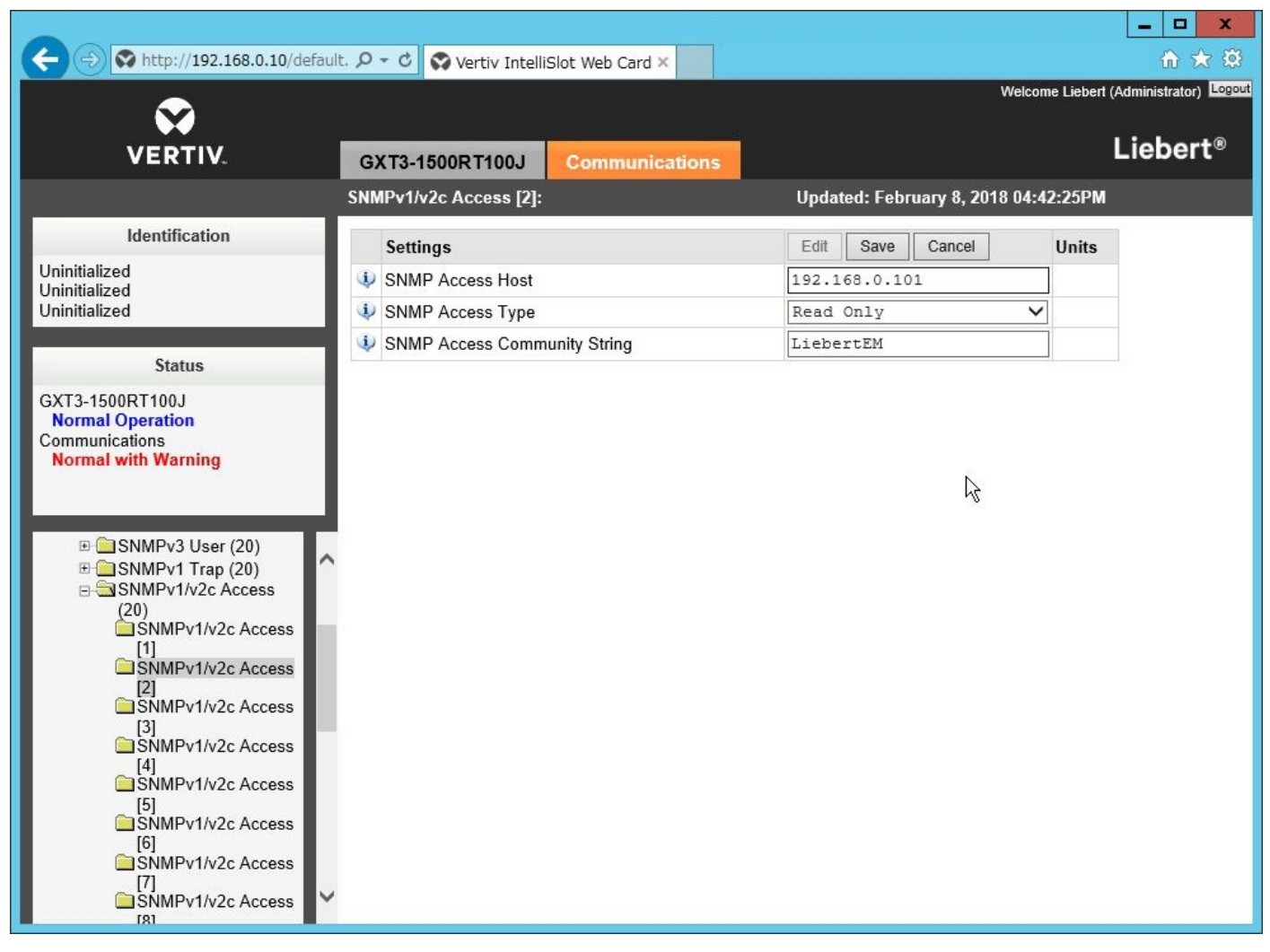

図 16